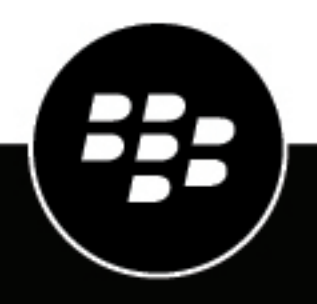

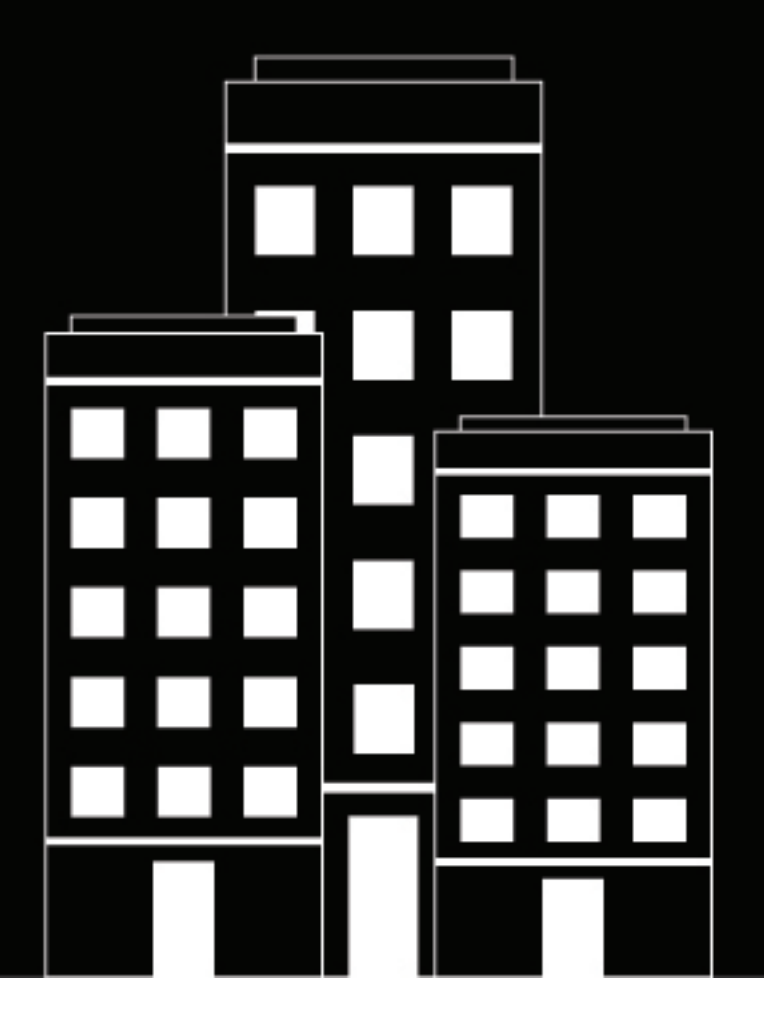

# **BlackBerry AtHoc** Desktop App User Guide

2.1 (Mac)

2020-04-02Z

## Contents

| BlackBerry AtHoc Desktop App | 5 |
|------------------------------|---|
| Install the desktop app      |   |
| Verify your browser settings | 5 |
| Sign in to the desktop app   | 6 |
| Launch the desktop app menu  |   |

| Vanade desktod alerts                |    |
|--------------------------------------|----|
| Check your ability to receive alerts |    |
| Manually check for new alerts        |    |
| Respond to alerts                    | 9  |
| Close alerts                         |    |
| Close full screen pop-ups            | 11 |
| Close multiple pop-ups               |    |
|                                      |    |

| Troubleshoot desktop client issues               |    |
|--------------------------------------------------|----|
| Workaround for the Self Service validation error |    |
| Access desktop app details                       |    |
| Incorrect or missing software on your computer   | 16 |
| Desktop app does not connect                     | 16 |
| Validation error message (Macintosh only)        | 17 |
| Desktop app is not receiving alerts              | 17 |
| Unable to access Self Service                    |    |

| BlackBerry AtHoc Customer Support Portal | . 1 | 9 |
|------------------------------------------|-----|---|
|------------------------------------------|-----|---|

| l notice |
|----------|
|----------|

# **Getting started**

The *BlackBerry AtHoc Desktop App User Guide* provides instructions for using the Desktop App to read and respond to alerts.

# **BlackBerry AtHoc Desktop App**

The BlackBerry AtHoc Desktop App is a small desktop application that continuously runs on your computer. When a new alert targeted at user desktops is published in the BlackBerry AtHoc system, a notification screen pops up on your desktop, accompanied by an audio notification.

You can then close the pop-up or click a link to obtain additional information about the alert. For emergency alerts, the pop-up screen might contain response options that you must select from in order to acknowledge receipt of the alert.

#### Install the desktop app

**Note:** Installing and setting up the desktop app is relevant only to the Administrator or other authorized users of the BlackBerry AtHoc system. If you are a regular user, the app should already be installed on your computer. For detailed information about how to install and configure the BlackBerry AtHoc desktop app, see the *BlackBerry AtHoc Desktop App Installation and Administration Guide*.

The BlackBerry AtHoc management system provides authorized users with the ability to quickly notify large numbers of people in widely dispersed locations during emergencies and other critical situations. BlackBerry AtHoc also helps those users monitor alerts for threat conditions while also providing basic notifications services for non-emergency situations.

In order to join a notification system, every desktop must have the desktop app (formerly called Desktop Notifier client) installed so that personnel are able to receive and respond to alert messages.

In most setups, your IT group pushes the app to user desktops during off hours using an SMS package that includes the app MSI, the SMS script, and a run.bat file. Depending on the input parameters set by your IT group, the app usually runs immediately after the install or at the next start up. The MSI can also be run manually, if your IT group prefers to do it that way.

#### Verify your browser settings

To be able to access Self Service from the Desktop App using Internet Explorer, ActiveX settings must be configured.

- 1. Open Internet Explorer.
- 2. Click Tools > Internet options.
- 3. Click Custom level....
- 4. On the Security Settings window, scroll down to the ActiveX controls and plug-ins section.
- 5. Select the following ActiveX values:

| Setting                                                           | Value   |
|-------------------------------------------------------------------|---------|
| Allow ActiveX Filtering                                           | Disable |
| Allow previously unused ActiveX controls to run<br>without prompt | Disable |
| Allow scriptlets                                                  | Disable |
| Automatic prompting for ActiveX controls                          | Disable |

| Setting                                                                             | Value   |
|-------------------------------------------------------------------------------------|---------|
| Binary and script behaviors                                                         | Disable |
| Display video and animation on a Web page that doesn't use an external media player | Disable |
| Download signed ActiveX controls                                                    | Prompt  |
| Download unsigned ActiveX controls                                                  | Disable |
| Initialize and script ActiveX controls not marked as safe for scripting             | Disable |
| Only allow approved domains to use ActiveX without prompt                           | Disable |
| Run ActiveX controls and plug-ins                                                   | Enable  |
| Run antimalware software on ActiveX controls                                        | Disable |
| Click <b>OK</b> .                                                                   |         |

7. Click OK.

6.

#### Sign in to the desktop app

If your BlackBerry AtHoc administrator has configured automatic sign in, you do not have to sign in to the desktop app.

If you receive a Sign In pop-up screen, follow the prompts to sign in. The desktop app remains disconnected until you sign in. If you close the Sign In pop-up screen without signing in, you can click the  $\square$  (Globe) icon and click **Sign In**.

The Sign In pop-up screen appears each time your start up your PC.

#### Launch the desktop app menu

You can access the BlackBerry AtHoc Desktop app at any time by clicking the 🖾 (Globe) icon that appears on your screen.

For Windows platforms, the icon is located in the bottom right corner of the screen.

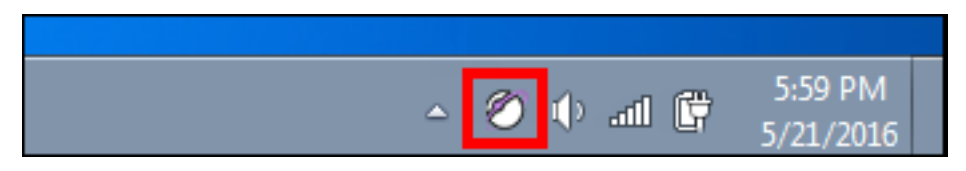

For the Macintosh platform, the icon appears in the top right menu bar.

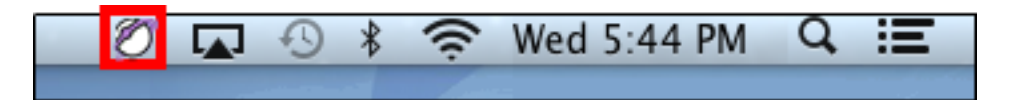

As soon as you click the 🖾 (Globe) icon, a pop-up menu appears, allowing you to check for new alerts, dismiss all pop-ups that are currently on your desktop, and access the Self Service application.

# Manage desktop alerts

**Important:** All actions and operations carried out within the AtHoc Desktop App are common to both Macintosh and Windows platforms.

## Check your ability to receive alerts

After the desktop app launches successfully, the appears on your screen, indicating that you are connected to the BlackBerry AtHoc server and are ready to receive alerts.

#### **Windows Platforms**

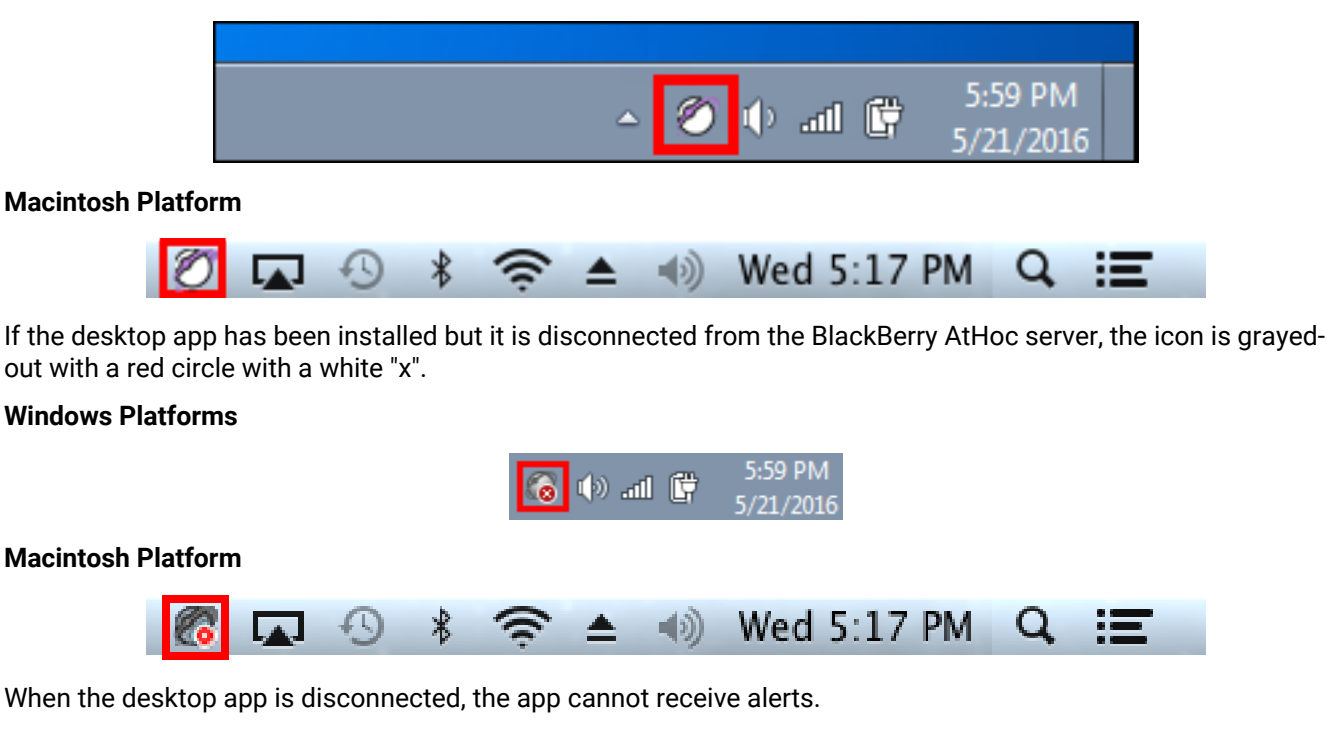

If your account has been disabled, the icon appears in gray with a yellow circle (

#### Manually check for new alerts

The BlackBerry AtHoc Desktop App automatically checks for new alerts at an interval that is configured when the app is set up. The default interval is every 30 seconds. It is possible, however, to check for new alerts manually at any time by completing the following steps:

- 1. Right-click the 🖉 (Globe) icon.
- 2. In the menu that appears, select the Check for New Alerts option.

The desktop app then polls the BlackBerry AtHoc server asking for new alerts or updates. If there are new alerts, each will appear as a separate pop-up on your desktop.

## **Respond to alerts**

Desktop alerts display as popup windows. After reading the alert, click the **Acknowledge and Close** button. Clicking the Acknowledge and Close button sends a response to the BlackBerry AtHoc system, which tracks, compiles, and reports all recipient responses.

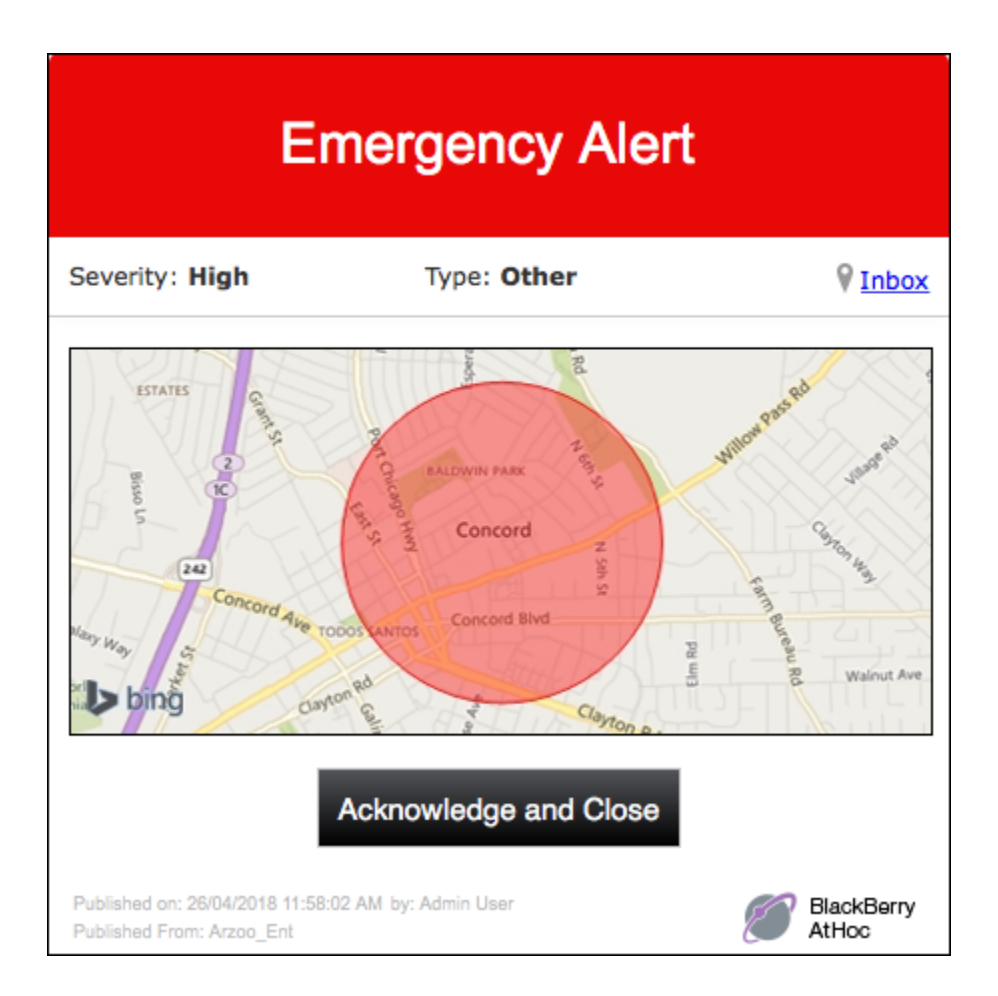

You can also click the **Inbox** link to go to Self Service to view and respond to the alert.

If the alert includes response options, select an option and then click the **Respond and Close** button.

If the alert includes a map, clicking on the map takes you to an interactive map in the alert in Self Service.

| Emerger                                                                                                    | icy Alert                     |                       |
|----------------------------------------------------------------------------------------------------|-------------------------------|-----------------------|
| Severity: High                                                                                                    | Type: Other                   | ♥ <u>Inbox</u>        |
| bing on cord Ave to bing on the second Ave to bing on the second Ave t | h one of the following option | Ann Bureau Walnut Ave |
| <ul> <li>I'm ready</li> </ul>                                                                                                    |                               | _                     |
|                                                                                                    |                               |                       |
| I need more time                                                                                                    |                               |                       |
| I need more time                                                                                                    | Respond and Close             |                       |

## **Close alerts**

Desktop alerts display as popup windows. After reading the alert, click the **Close** button (for informational alerts) or the **Acknowledge and Close** button (for emergency alerts).

In the following example, clicking the Acknowledge and Close button sends a response to the BlackBerry AtHoc system, which tracks, compiles, and reports all recipient responses.

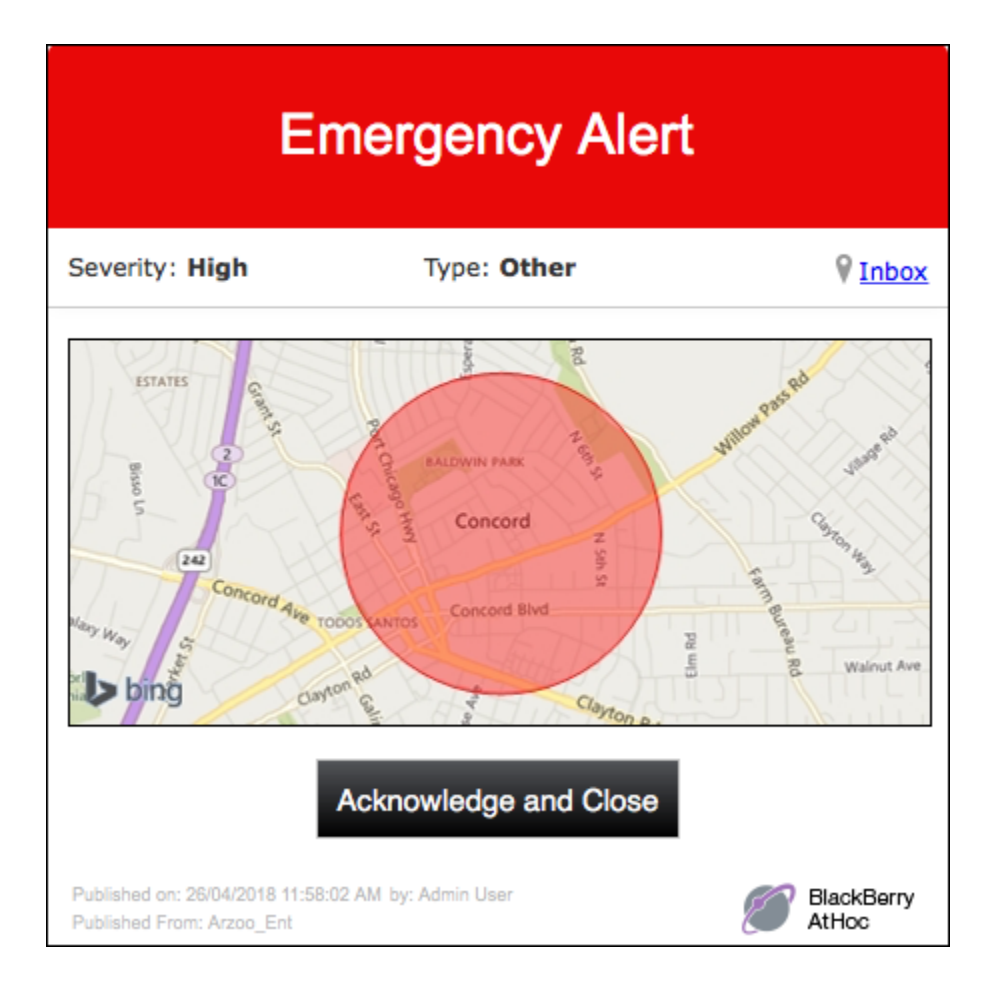

## **Close full screen pop-ups**

When you receive a full screen pop-up, you can close it in any of the following ways:

- Respond to the alert by selecting a response option, then click the **Respond and Close** button.
- If your BlackBerry AtHoc Administrator has enabled this capability, right-click the pop-up to close it.
- Right-click the (Globe) icon, then select **Dismiss All Popups** in the menu that appears. The following image shows how this would be done in a Mac environment:

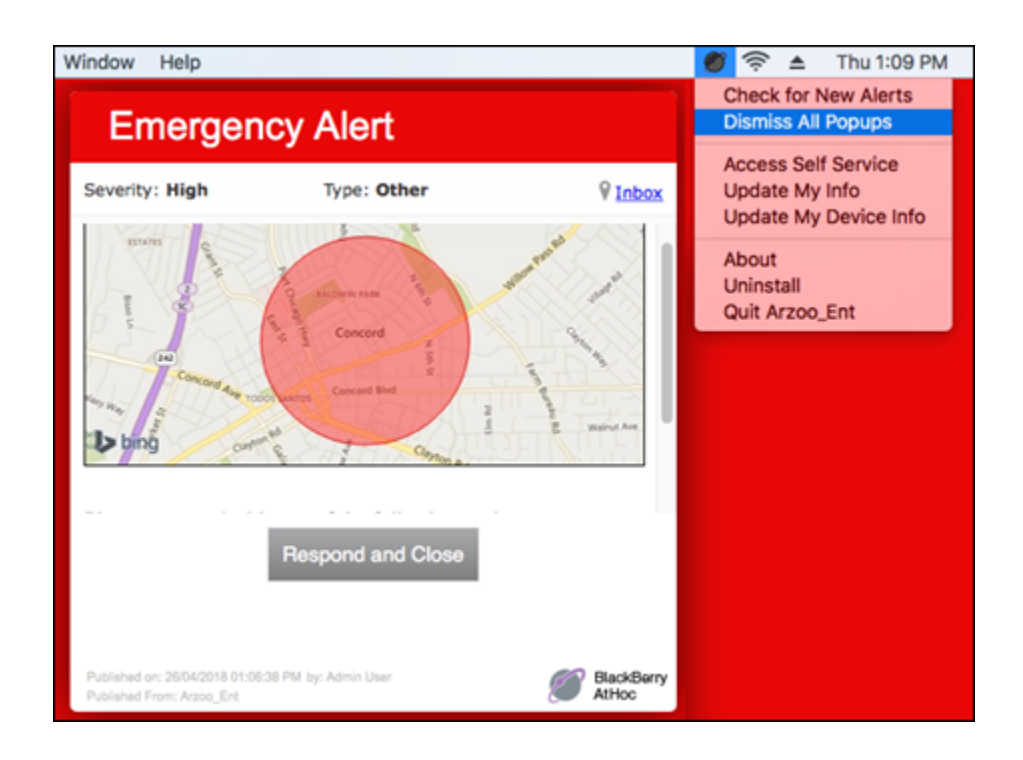

## **Close multiple pop-ups**

It is possible to close multiple pop-ups at once by completing the following steps:

- 1. Right-click 2.
- 2. In the menu that appears, click Dismiss All Popups.

# **Troubleshoot desktop client issues**

This section describes issues you might encounter after installing the BlackBerry AtHoc client on users' desktops. In most cases, the solutions provided in this chapter will resolve these problems. If they do not, contact BlackBerry AtHoc Technical Support.

## Workaround for the Self Service validation error

If you are using Internet Explorer (IE) 9 or newer with Windows 7 or newer, you might receive a validation error when you try to view the Self Service screen. To fix this error, complete the following steps:

- 1. Go to Control Panel > Internet Options and click the Security tab.
- 2. With the Internet zone options displayed, select the Enable Protected Mode checkbox.

| 1 Internet Properties ? ×                                                                                                    |  |  |  |  |
|----------------------------------------------------------------------------------------------------|--|--|--|--|
| General       Security       Privacy       Content       Connections       Programs       Advanced         Internet zone       s.         Select a zone to:       s. |  |  |  |  |
| Internet Local intranet Trusted sites Restricted sites                                                                                                    |  |  |  |  |
| This zone is for Internet websites,<br>except those listed in trusted and<br>restricted zones.                                                                       |  |  |  |  |
| Security level for this zone                                                                                                    |  |  |  |  |
| Allowed levels for this zone: Medium to High                                                                                                    |  |  |  |  |
| Medium-high     Appropriate for most websites     Prompts before downloading potentially unsafe     content     Unsigned ActiveX controls will not be downloaded     |  |  |  |  |
| ✓ Enable Protected Mode (requires restarting Internet Explorer)                                                                                                    |  |  |  |  |
| Custom level Default level                                                                                                    |  |  |  |  |
| Reset all zones to default level                                                                                                    |  |  |  |  |
| OK Cancel Apply                                                                                                    |  |  |  |  |

- 3. Click the Trusted sites icon.
- 4. With the Trusted sites zone options displayed, deselect the Enable Protected Mode checkbox if it is selected.

| 😭 Int                                                                                                    | ernet Properties ? ×                  |  |  |  |
|----------------------------------------------------------------------------------------------------|---------------------------------------|--|--|--|
| General Security Privacy                                                                                                    | Content Connections Programs Advanced |  |  |  |
| Trusted sites<br>zone selected                                                                                                    | et Trusted sites                      |  |  |  |
| Trusted sites<br>This zone contains websites that you<br>trust not to damage your computer or<br>your files.                                                                                        |                                       |  |  |  |
| Security level for this zone<br>Allowed levels for this zone: All<br>- Medium<br>- Prompts before downloading potentially unsafe<br>- content<br>- Unsigned ActiveX controls will not be downloaded |                                       |  |  |  |
| Enable Protected Mode (requires restarting Internet Explorer)                                                                                                    |                                       |  |  |  |
|                                                                                                    | Custom level Default level            |  |  |  |
| Reset all zones to default level                                                                                                    |                                       |  |  |  |
|                                                                                                    | OK Cancel Apply                       |  |  |  |

- 5. Click the Sites button.
- 6. On the Trusted sites screen that appears, enter the BlackBerry AtHoc website address in the Add this website to the zone field.
- 7. Click Close.
- 8. If the Self Service screen is blocked by Active X-indicated by a yellow bar at the top of the screen requesting permission to display images-click **Yes** to unblock it and allow Active X to display the Self Service screen.

#### Access desktop app details

Before contacting BlackBerry AtHoc Support for help with problems you are having with the BlackBerry AtHoc Desktop App, you should open the application details screens for the particular version of the application that you are running. The information contained on these screens will be useful for the Support team as they work to diagnose and fix the problem you are encountering.

The application details screens can be accessed by right-clicking and selecting **About** from the menu that appears.

The **System Information** tab allows you to see if the app is currently connected to a BlackBerry AtHoc server and the server URL. The **Connection Status** field displays Connected if you have a connection and the **Server Base URL** field displays the URL of the server to which you are connected.

| I AtHoc Windows                                                                                                    |
|----------------------------------------------------------------------------------------------------|
| System Information Connection Settings About platforms                                                                                                    |
| AtHoc Connection Information         Current Time (UTC):       2015-05-21 15:45:55         Local Time:       2015-05-21 17:45:55         Connection Status:       Connected       Secured:         Server Base URL:       https://IWS3.athoc.com/csi/ |
| System Name 🔴 🕘 🔿 ALLENS_VPS_R3SP3                                                                                                    |
| System Information About                                                                                                    |
| AtHoc Connection Information                                                                                                    |
| Macintosh platform Current Time (UTC): 2015-06-05 00:44:24 Local Time: 2015-06-04 17:44:24 Connection Status: Connected Secured: No Client Certificate Required: No Server Base URL: http://172.16.5.227/csi/<br>System Name (VPS): ALLENS_VPS_R3SP3  |

The **Connection Settings** tab, which appears only on Windows platforms, provides options for automatic configuration and use of a proxy server. Because these settings are not used for most installations, it is unlikely you will need to review this information.

The **About** tab displays the version of the desktop app that is installed on your machine. If the Support team requests that you send them your system details, you can export that information by clicking the **Export System Information** button on the screen. You can also open your log file or copy and mail your log file path by clicking the corresponding button on the screen.

| Windows platforms                                                                                                    |               | Macintosh pla             | tform             |
|----------------------------------------------------------------------------------------------------|---------------|---------------------------|-------------------|
| Ø AtHoc                                                                                                    |               | ALLENS_VPS_R3SP           | 3                 |
| System Information Connection Settings About                                                                                           |               | System Information        | About             |
| Version Information<br>Desktop Software Version: 6.2<br>Editon: AtHocConsumer (2)<br>Patch Level: 268                                  |               | Version: 1.3 (91)         |                   |
| Copyright @ 2001-2010 /4Hoc, Inc.                                                                                                    |               | Copyright ©2001-2013 A    | tHoc, Inc.        |
| Copy Log File Path         C:\ProgramData\Application Data\AtHocConsumer           Export System Information         OK         Cancel | Open Log File | Export System Information | Mail Log Open Log |

#### Incorrect or missing software on your computer

In order for the BlackBerry AtHoc Desktop App to work correctly, the following software must be installed on your computer:

- Windows-The desktop app software supports the following versions of Windows:
  - Windows 7 (32-bit and 64-bit) and above
  - Vista (32-bit and 64-bit)
  - XP (32-bit and 64-bit)
- Internet Explorer—The 6.2.x.273 Desktop App supports Internet Explorer versions 9 and above. The Windows client uses ActiveX so it is important that ActiveX be enabled in Internet Explorer.
- Macintosh-The Desktop App software supports Mac OS X 10.8 Mountain Lion and above.
- Safari-The Macintosh client supports Safari versions 6.x and above.
- Installation files—BlackBerry AtHoc provides the installation files required for the app.

#### Desktop app does not connect

The 🖉 (Globe) icon displays in purple when it is connected to the BlackBerry AtHoc server.

The 🔞 (Globe - disconnected) icon displays when the desktop app is disconnected.

The Model (Globe - disabled) icon displays when the user account is disabled in the BlackBerry AtHoc system.

The app might not connect to the BlackBerry AtHoc server due to a number of reasons related to the network configuration. To resolve the problem, do the following:

- Ensure the app workstation is connected to the network.
- Verify that proxy and firewall settings are not blocking access in Internet Explorer or Safari and the Connection Settings for the app.

To verify that your app is connected to the correct server, complete the following steps:

- 1. Right-click 2.
- 2. In the menu that appears, click About.
- 3. On the About screen, click the System Information tab if it is not already open.

The **Connection Status** should be Connected and the **Server Base URL** should point to the BlackBerry AtHoc server. If the base URL is wrong, the usual fix is to uninstall the app and then install it, inputting the correct set of input parameters, which includes the base URL for the server.

| AtHoc     Windows     platforms                                                                                                    |  |  |
|----------------------------------------------------------------------------------------------------|--|--|
| AtHoc Connection Information         Current Time (UTC):       2015-05-21         Connection Status:       Connected Secured:         Yes       Client Certificate Required:         No       https://IWS3.athoc.com/csi/                                     |  |  |
| System Name ( O O ALLENS_VPS_R3SP3                                                                                                    |  |  |
| System Information About                                                                                                    |  |  |
| AtHoc Connection Information                                                                                                    |  |  |
| Macintosh<br>platform Current Time (UTC): 2015-06-05 00:44:24 Local Time: 2015-06-04 17:44:24<br>Connection Status: Connected Secured: No Client Certificate Required: No<br>Server Base URL: http://172.16.5.227/csi/<br>System Name (VPS): ALLENS_VPS_R3SP3 |  |  |

## Validation error message (Macintosh only)

If your account has been disabled, the following error message appears when you click the Desktop App icon and select **Access Self Service** from the drop-down menu that appears: Error: Error encountered retrieving User Attributes Info.

To correct this problem, contact your BlackBerry AtHoc administrator and have them re-enable your user account.

#### Desktop app is not receiving alerts

If you do not receive any alerts after installing the desktop app, check the following:

Was your User ID targeted? To find out if it was, contact the Operator who created the alert and ask them
to confirm that your User ID was part of the target group. You can find your User ID by right-clicking and
selecting About from the menu that appears. Your User ID is listed at the top of the Value column on the
System Information tab.

| <i>∭</i> AtHoc                         |                                                        |
|----------------------------------------|--------------------------------------------------------|
| System Information Conn                | nection Settings About                                 |
| At Hoc Connection Info                 | armation                                               |
| Connection Status:                     | Connected Secured: Yes Client Certificate Required: No |
| Server Base URL:<br>System Name (VPS): | https://IWS3.athoc.com/csi/                            |
| IP Address:                            |                                                        |
| Mandate SSL:                           | No Validate Certificate: Yes                           |
| Property                               | Value                                                  |
| User Id                                | 168016                                                 |
| Session Id                             |                                                        |

- Is your BlackBerry AtHoc desktop app connected to a server? Is it the correct server?
- Was your account enabled in the BlackBerry AtHoc system? If the desktop app icon appears in gray with a yellow circle (

To view the server settings, follow the steps outlined in Desktop app does not connect.

#### **Unable to access Self Service**

If you are not able to access Self Service from the Windows desktop client menu, you may have incorrect ActiveX settings. To fix this issue, Verify your browser settings.

# **BlackBerry AtHoc Customer Support Portal**

BlackBerry AtHoc customers can obtain more information about BlackBerry AtHoc products or get answers to questions about their BlackBerry AtHoc systems through the Customer Support Portal:

https://support.athoc.com/customer-support-portal.html

The BlackBerry AtHoc Customer Support Portal also provides support via computer-based training, operator checklists, best practice resources, reference manuals, and user guides.

# Legal notice

<sup>©</sup>2020 BlackBerry Limited. Trademarks, including but not limited to BLACKBERRY, BBM, BES, EMBLEM Design, ATHOC, CYLANCE and SECUSMART are the trademarks or registered trademarks of BlackBerry Limited, its subsidiaries and/or affiliates, used under license, and the exclusive rights to such trademarks are expressly reserved. All other trademarks are the property of their respective owners.

This documentation including all documentation incorporated by reference herein such as documentation provided or made available on the BlackBerry website provided or made accessible "AS IS" and "AS AVAILABLE" and without condition, endorsement, guarantee, representation, or warranty of any kind by BlackBerry Limited and its affiliated companies ("BlackBerry") and BlackBerry assumes no responsibility for any typographical, technical, or other inaccuracies, errors, or omissions in this documentation. In order to protect BlackBerry proprietary and confidential information and/or trade secrets, this documentation may describe some aspects of BlackBerry technology in generalized terms. BlackBerry reserves the right to periodically change information that is contained in this documentation; however, BlackBerry makes no commitment to provide any such changes, updates, enhancements, or other additions to this documentation to you in a timely manner or at all.

This documentation might contain references to third-party sources of information, hardware or software, products or services including components and content such as content protected by copyright and/or third-party websites (collectively the "Third Party Products and Services"). BlackBerry does not control, and is not responsible for, any Third Party Products and Services including, without limitation the content, accuracy, copyright compliance, compatibility, performance, trustworthiness, legality, decency, links, or any other aspect of Third Party Products and Services. The inclusion of a reference to Third Party Products and Services in this documentation does not imply endorsement by BlackBerry of the Third Party Products and Services or the third party in any way.

EXCEPT TO THE EXTENT SPECIFICALLY PROHIBITED BY APPLICABLE LAW IN YOUR JURISDICTION, ALL CONDITIONS, ENDORSEMENTS, GUARANTEES, REPRESENTATIONS, OR WARRANTIES OF ANY KIND, EXPRESS OR IMPLIED, INCLUDING WITHOUT LIMITATION, ANY CONDITIONS, ENDORSEMENTS, GUARANTEES, REPRESENTATIONS OR WARRANTIES OF DURABILITY, FITNESS FOR A PARTICULAR PURPOSE OR USE, MERCHANTABILITY, MERCHANTABLE QUALITY, NON-INFRINGEMENT, SATISFACTORY QUALITY, OR TITLE, OR ARISING FROM A STATUTE OR CUSTOM OR A COURSE OF DEALING OR USAGE OF TRADE, OR RELATED TO THE DOCUMENTATION OR ITS USE, OR PERFORMANCE OR NON-PERFORMANCE OF ANY SOFTWARE, HARDWARE, SERVICE, OR ANY THIRD PARTY PRODUCTS AND SERVICES REFERENCED HEREIN, ARE HEREBY EXCLUDED. YOU MAY ALSO HAVE OTHER RIGHTS THAT VARY BY STATE OR PROVINCE. SOME JURISDICTIONS MAY NOT ALLOW THE EXCLUSION OR LIMITATION OF IMPLIED WARRANTIES AND CONDITIONS. TO THE EXTENT PERMITTED BY LAW, ANY IMPLIED WARRANTIES OR CONDITIONS RELATING TO THE DOCUMENTATION TO THE EXTENT THEY CANNOT BE EXCLUDED AS SET OUT ABOVE, BUT CAN BE LIMITED, ARE HEREBY LIMITED TO NINETY (90) DAYS FROM THE DATE YOU FIRST ACQUIRED THE DOCUMENTATION OR THE ITEM THAT IS THE SUBJECT OF THE CLAIM.

TO THE MAXIMUM EXTENT PERMITTED BY APPLICABLE LAW IN YOUR JURISDICTION, IN NO EVENT SHALL BLACKBERRY BE LIABLE FOR ANY TYPE OF DAMAGES RELATED TO THIS DOCUMENTATION OR ITS USE, OR PERFORMANCE OR NON-PERFORMANCE OF ANY SOFTWARE, HARDWARE, SERVICE, OR ANY THIRD PARTY PRODUCTS AND SERVICES REFERENCED HEREIN INCLUDING WITHOUT LIMITATION ANY OF THE FOLLOWING DAMAGES: DIRECT, CONSEQUENTIAL, EXEMPLARY, INCIDENTAL, INDIRECT, SPECIAL, PUNITIVE, OR AGGRAVATED DAMAGES, DAMAGES FOR LOSS OF PROFITS OR REVENUES, FAILURE TO REALIZE ANY EXPECTED SAVINGS, BUSINESS INTERRUPTION, LOSS OF BUSINESS INFORMATION, LOSS OF BUSINESS OPPORTUNITY, OR CORRUPTION OR LOSS OF DATA, FAILURES TO TRANSMIT OR RECEIVE ANY DATA, PROBLEMS ASSOCIATED WITH ANY APPLICATIONS USED IN CONJUNCTION WITH BLACKBERRY PRODUCTS OR SERVICES, DOWNTIME COSTS, LOSS OF THE USE OF BLACKBERRY PRODUCTS OR SERVICES OR ANY PORTION THEREOF OR OF ANY AIRTIME SERVICES, COST OF SUBSTITUTE GOODS, COSTS OF COVER, FACILITIES OR SERVICES, COST OF CAPITAL, OR OTHER SIMILAR PECUNIARY LOSSES, WHETHER OR NOT SUCH DAMAGES WERE FORESEEN OR UNFORESEEN, AND EVEN IF BLACKBERRY HAS BEEN ADVISED OF THE POSSIBILITY OF SUCH DAMAGES.

TO THE MAXIMUM EXTENT PERMITTED BY APPLICABLE LAW IN YOUR JURISDICTION, BLACKBERRY SHALL HAVE NO OTHER OBLIGATION, DUTY, OR LIABILITY WHATSOEVER IN CONTRACT, TORT, OR OTHERWISE TO YOU INCLUDING ANY LIABILITY FOR NEGLIGENCE OR STRICT LIABILITY.

THE LIMITATIONS, EXCLUSIONS, AND DISCLAIMERS HEREIN SHALL APPLY: (A) IRRESPECTIVE OF THE NATURE OF THE CAUSE OF ACTION, DEMAND, OR ACTION BY YOU INCLUDING BUT NOT LIMITED TO BREACH OF CONTRACT, NEGLIGENCE, TORT, STRICT LIABILITY OR ANY OTHER LEGAL THEORY AND SHALL SURVIVE A FUNDAMENTAL BREACH OR BREACHES OR THE FAILURE OF THE ESSENTIAL PURPOSE OF THIS AGREEMENT OR OF ANY REMEDY CONTAINED HEREIN; AND (B) TO BLACKBERRY AND ITS AFFILIATED COMPANIES, THEIR SUCCESSORS, ASSIGNS, AGENTS, SUPPLIERS (INCLUDING AIRTIME SERVICE PROVIDERS), AUTHORIZED BLACKBERRY DISTRIBUTORS (ALSO INCLUDING AIRTIME SERVICE PROVIDERS) AND THEIR RESPECTIVE DIRECTORS, EMPLOYEES, AND INDEPENDENT CONTRACTORS.

IN ADDITION TO THE LIMITATIONS AND EXCLUSIONS SET OUT ABOVE, IN NO EVENT SHALL ANY DIRECTOR, EMPLOYEE, AGENT, DISTRIBUTOR, SUPPLIER, INDEPENDENT CONTRACTOR OF BLACKBERRY OR ANY AFFILIATES OF BLACKBERRY HAVE ANY LIABILITY ARISING FROM OR RELATED TO THE DOCUMENTATION.

Prior to subscribing for, installing, or using any Third Party Products and Services, it is your responsibility to ensure that your airtime service provider has agreed to support all of their features. Some airtime service providers might not offer Internet browsing functionality with a subscription to the BlackBerry<sup>®</sup> Internet Service. Check with your service provider for availability, roaming arrangements, service plans and features. Installation or use of Third Party Products and Services with BlackBerry's products and services may require one or more patent, trademark, copyright, or other licenses in order to avoid infringement or violation of third party rights. You are solely responsible for determining whether to use Third Party Products and Services and if any third party licenses are required to do so. If required you are responsible for acquiring them. You should not install or use Third Party Products and Services until all necessary licenses have been acquired. Any Third Party Products and Services and are provided "AS IS" with no express or implied conditions, endorsements, guarantees, representations, or warranties of any kind by BlackBerry and BlackBerry assumes no liability whatsoever, in relation thereto. Your use of Third Party Products and Services shall be governed by and subject to you agreeing to the terms of separate licenses and other agreements applicable thereto with third parties, except to the extent expressly covered by a license or other agreement with BlackBerry.

The terms of use of any BlackBerry product or service are set out in a separate license or other agreement with BlackBerry applicable thereto. NOTHING IN THIS DOCUMENTATION IS INTENDED TO SUPERSEDE ANY EXPRESS WRITTEN AGREEMENTS OR WARRANTIES PROVIDED BY BLACKBERRY FOR PORTIONS OF ANY BLACKBERRY PRODUCT OR SERVICE OTHER THAN THIS DOCUMENTATION.

BlackBerry Enterprise Software incorporates certain third-party software. The license and copyright information associated with this software is available at http://worldwide.blackberry.com/legal/thirdpartysoftware.jsp.

BlackBerry Limited 2200 University Avenue East Waterloo, Ontario Canada N2K 0A7

BlackBerry UK Limited Ground Floor, The Pearce Building, West Street, Maidenhead, Berkshire SL6 1RL United Kingdom

Published in Canada